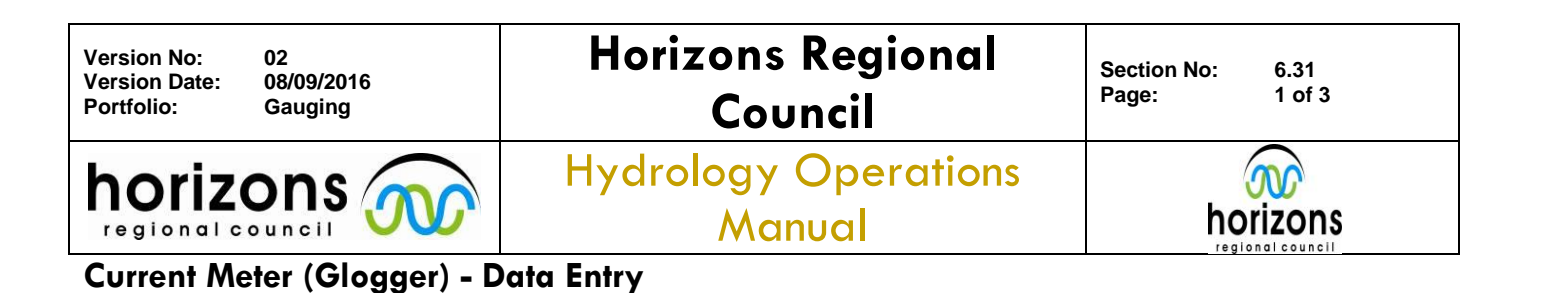

Operations Manual table of con

# **Overview:**

This Operation Manual details the office procedures required to correctly 'post-process' and import a Current Meter gauging. For more information refer to the STIL Gauging Logger Manual.

## Post-processing:

### 1.Transferring Data

Start Glog.exe (Z:\Hydrology Sites\General Site Information\Gaugings\Glogger\glog3.39-t.exe) on your PC.

Connect Glogger to PC using RS-232 to Glogger cable.

Turn Glogger on.

On Glogger go to System menu>Xfer to computer.

In Glog.exe (ensure the comm port number is appropriate) go to *Transfer>Upload Gaugings from Logger* then '*View/Save first*' then in popup window '*Save files*'. In the new popup you can save each of the individual gauging files to the appropriate site folder one at a time.

#### 2. Viewing/Editing the Results

In Glog.exe select File>Open Gauging File, navigate to the desired gauging file and 'Open'.

Use the '*E*' button to open the Edit window.

- Check data and complete fields as appropriate.
- At a known site it is fastest to enter the site number first as this will populate other site related information automatically.
- The method will be '06' for a conventional small OSS gauging.
- Double check the Effective Waters Edge (Ewe) percentage, normally 50%.
- Check for any obviously incorrect depth entries that might make the cross-section and therefore the discharge estimate, incorrect.
- Once you are happy with the gauging data click 'OK'. You can come back and edit again at any time.

Begin gauging card.

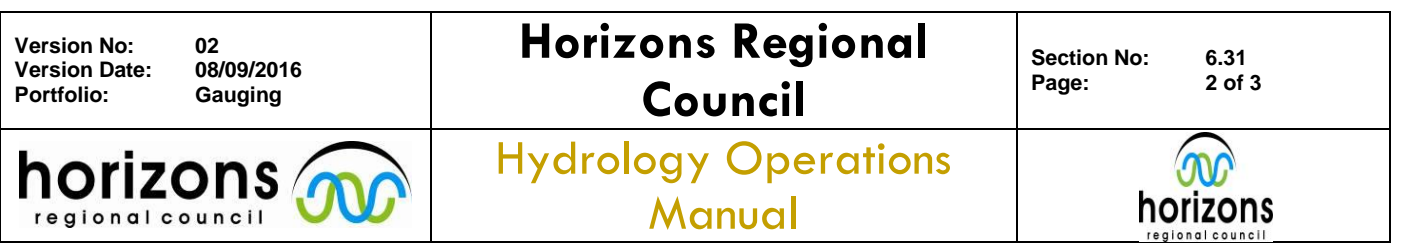

### Current Meter (Glogger) - Data Entry

- Check site stage telemetry data and enter relevant stage and times onto gauging card for the duration of the gauging.
- Determine change in stage Note: the rate of change determines the correct method to use [refer to the gauging procedures in the QMS].
- Determine gauging time and stage height through relevant procedures.

Open Manager and right click on a Site Name and select '*info*'. Hover over '*HydraPro*' then select '*Gauging Register*'.

Enter the Gauging Register information using derived time and stage then '*Save*'. Take note of the '*Gauging Number*' that is generated in the Gauging Register.

Add the 'Gauging Number' to the gauging card.

Back in Glog.exe click the '*E*' to enter Editing mode.

- Enter the Gauging Number into the 'G Number' field and click 'OK.
- Go to File>Save Gauging As. Save in the correct site folder using [Gauging Number]\_[tideda date]\_[3 letter site code].
- Then *File>Print Gauging*.
- Finally go to File>Save the Window as a Text File with the same [Gauging Number]\_[tideda date] \_[3 letter site code] naming convention.

#### 3. Importing into Hilltop

Open Manager to the appropriate regional gauging directory (eg. Northern Gaugings).

Select *Data>Import>Glogger* and navigate to the appropriate file. Default gauging time should be '*Mean Time*'.

Open Face Card (Ace button). Tab through and enter relevant fields on each page.

- Ensure derived time is correct.
- Use derived stage.
- Method code is '6'.
- The prop serial number should be entered into the comments field.
- Enter '999' as a default Rating No.
- Check slope and intercept are correct for the meter and prop used.
  A prize Regional Council 2016

© Horizons Regional Council 2016

| Version No: 02<br>Version Date: 08/09/2016<br>Portfolio: Gauging | Horizons Regional<br>Council   | Section No: 6.31<br>Page: 3 of 3 |  |
|------------------------------------------------------------------|--------------------------------|----------------------------------|--|
|                                                                  | Hydrology Operations<br>Manual |                                  |  |
| Current Meter (Glogger) - Data Entry                             |                                |                                  |  |

- Ensure the current meter serial number is correct.
- Use tideda format for calibration date.
- The Output page should be left as is.
- Select 'Save' when all pages are complete.
- Select 'Calculate'.
- Enter the calculated data into the computed data section on the gauging card.
- Print the computed data.
- 'Save' the data.

Update the Gauging Register with the Hilltop values as they may differ from original values.

Put the paperwork together.

- Glogger printout folded and stapled to the card.
- Calculation inside.
- Highlight the gauging number and initial.
- File in appropriate spot for checking.